## This page contains old and discontinued instructions !

Setup Instructions for Apple mobile devices (iPhone / iPad / iPod Touch)

## Download the Eduroam configuration profile

Overview of the profile contents.

• Tap the "Install" button

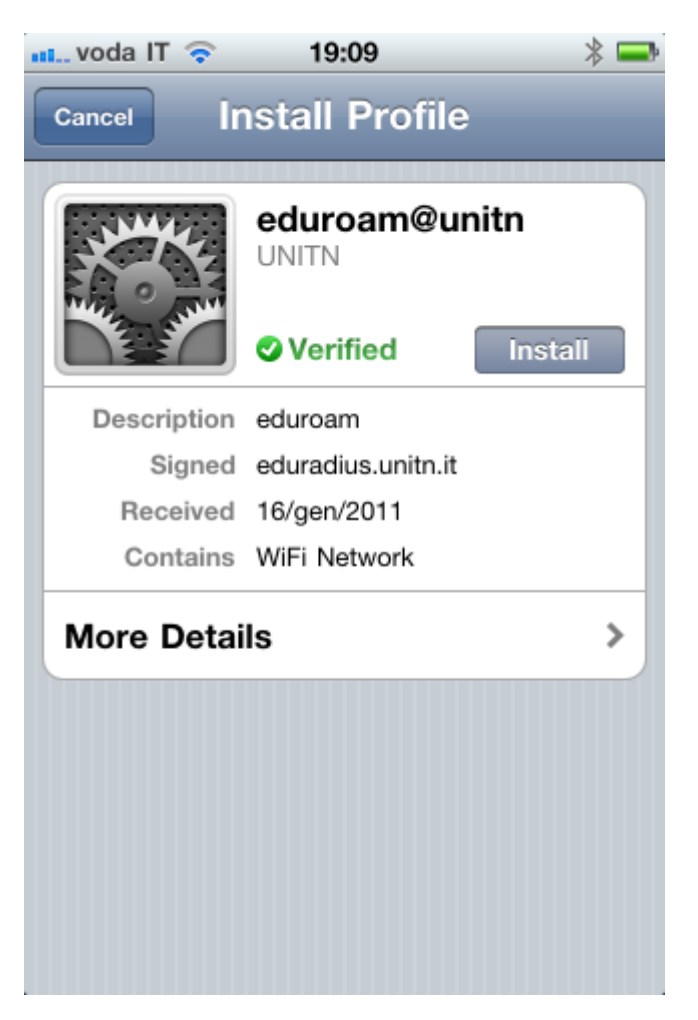

Confirmation of the installation.

• Tap "Install now"

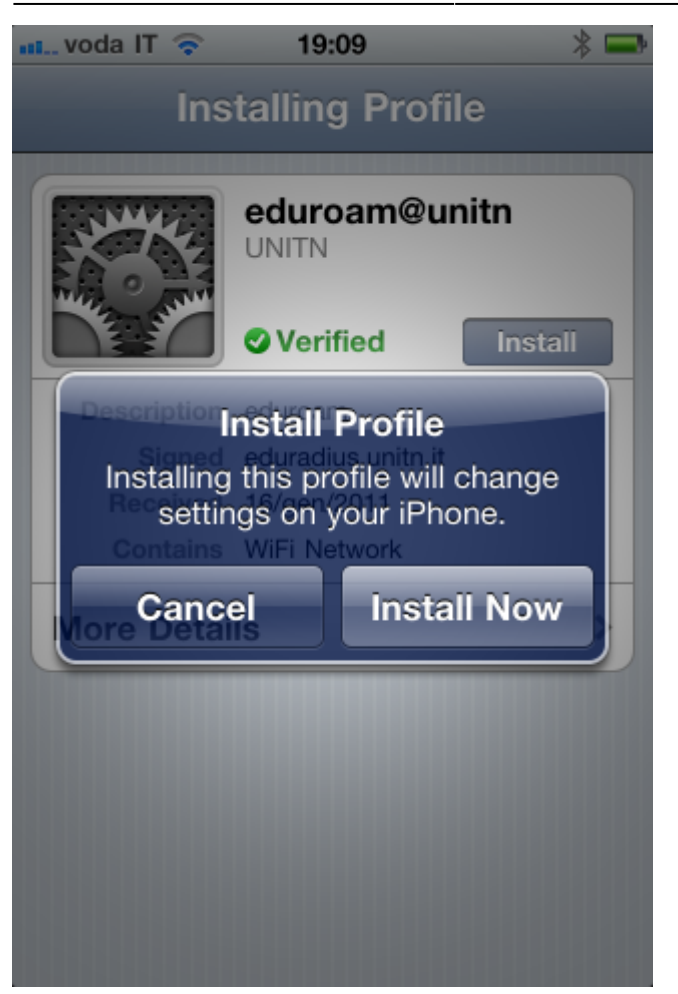

You will be asked for your username and password

• Username: your @unitn.it username

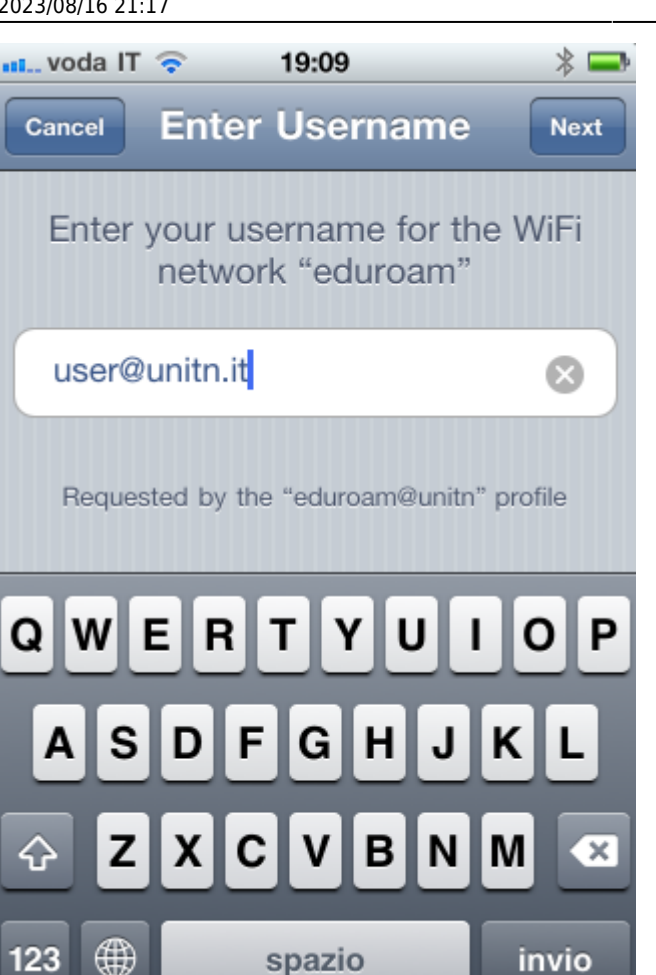

• Password: your password

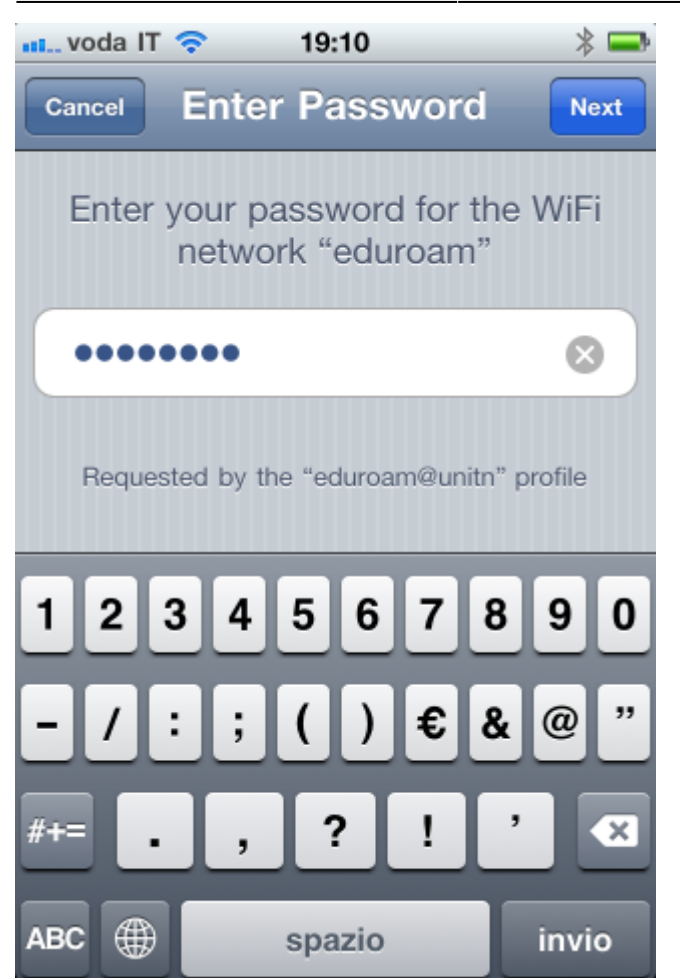

Confirmation screen that the profile has been installed.

• Tap the "Done" button.

2023/08/16 21:17

×

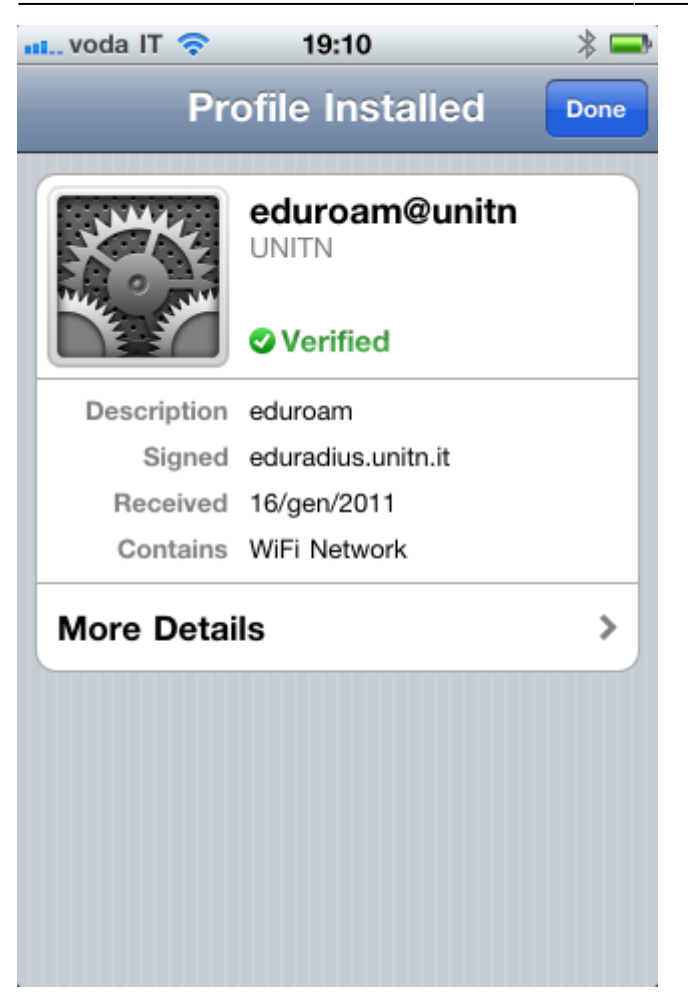

**Eduroam** is now configured, the device will use this profile when you are in an eduroam network area.

From: https://wiki.unitn.it/ - Wiki UniTn

Permanent link: https://wiki.unitn.it/pub:istruzioni-idevices

Last update: 2015/03/03 16:16